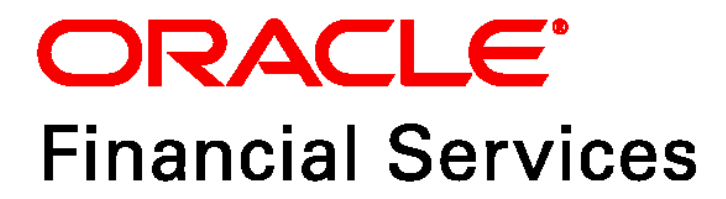

# **Profitability Application Pack** Installation Guide

Release 8.0.6.1.0

October 2018

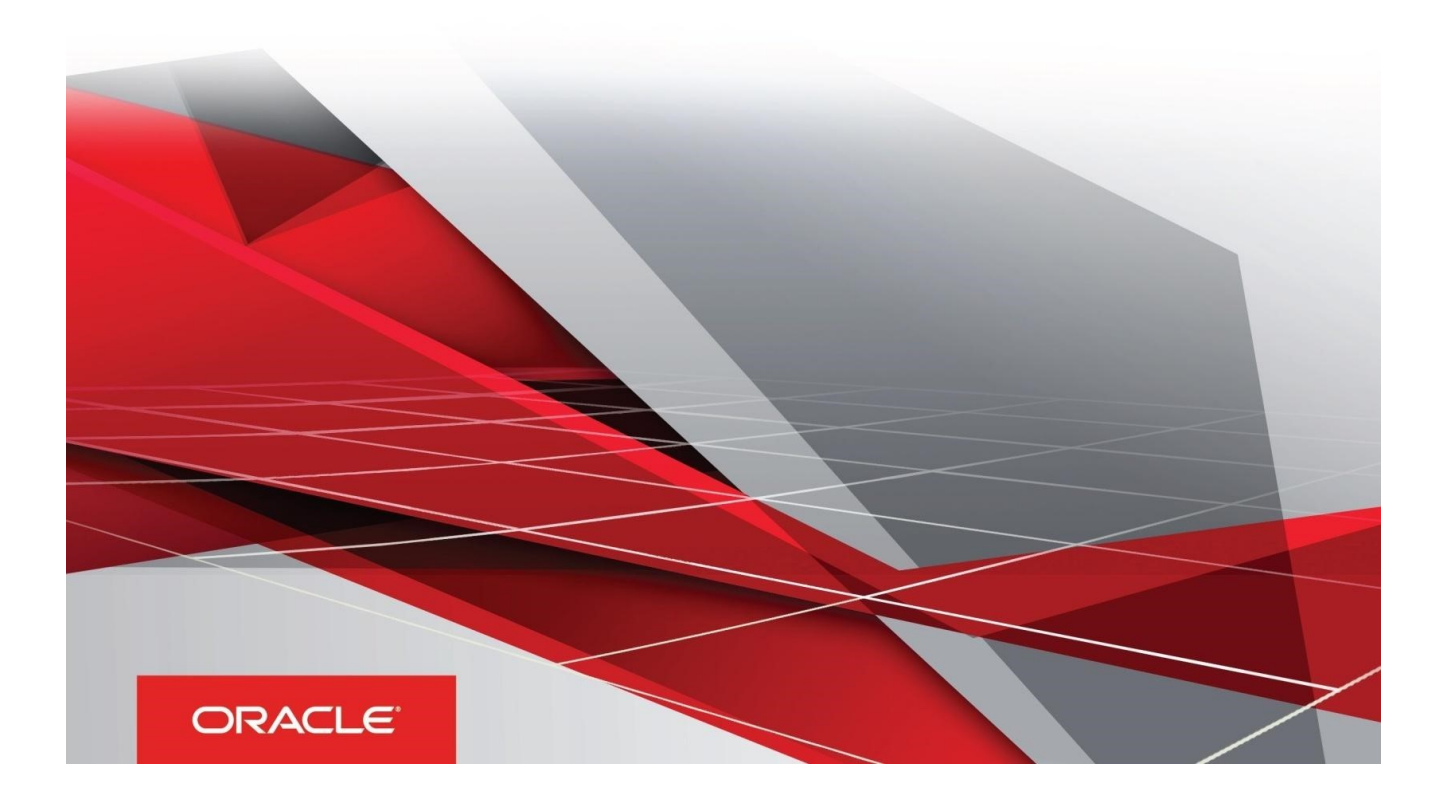

# **Document Versioning**

| Version Number | Revision Date     | Changes Done           |
|----------------|-------------------|------------------------|
| 1.0            | 10 September 2018 | Final version released |
| 1.1            | 5 October 2018    | Updated                |
| 1.2            | 09 November 2018  | Updated                |

#### **Executive Summary**

This document includes the necessary instructions to apply the OFS PFT 8.0.6.1.0 Maintenance Level Release and perform the required post install configuration. You can find the latest copy of this document in the <u>OHC Documentation Library</u> which includes all the recent additions/revisions (if any).

# Table of Contents

| ocument Versioning2                                                      |
|--------------------------------------------------------------------------|
| itroduction4                                                             |
| Abbreviations                                                            |
| Related Documents                                                        |
| stalling 8.0.6.1.0 Maintenance Release7                                  |
| Pre-Installation Requirements                                            |
| Applying OFS PFT Pack 8.0.6.1.0 Maintenance Release                      |
| ppendix A: Configuring D3 for OBIEE 11g10                                |
| Deploying D3 on OBIEE 11g Server                                         |
| Launching OBIEE from OFSAA                                               |
| ppendix B: RPD/Catalog Deployment, D3 and Map Configuration for OBIEE12c |
| Deploying D3 on OBIEE 12c Server                                         |
| Launching OBIEE from OFSAA                                               |

### Introduction

This document provides step-by-step instructions to install the OFS Profitability Application Pack 8.0.6.1.0 Maintenance Release. This ML release of OFS PFT can be installed on a setup with OFS Profitability Application pack 8.0.6.0.0.

OFS PFT Application Pack 8.0.6.1.0 Maintenance Level (ML) includes all the bug fixes and minor enhancements done since the previous GA (General Availability) release, that is, 8.0.6.0.0.

#### Abbreviations

| Abbreviation | Meaning                             |
|--------------|-------------------------------------|
| AIX          | Advanced Interactive eXecutive      |
| BDP          | Big Data Processing                 |
| DBA          | Database Administrator              |
| DDL          | Data Definition Language            |
| DEFQ         | Data Entry Forms and Queries        |
| DML          | Data Manipulation Language          |
| EAR          | Enterprise Archive                  |
| EJB          | Enterprise JavaBeans                |
| ERM          | Enterprise Resource Management      |
| FTP          | File Transfer Protocol              |
| GUI          | Graphical User Interface            |
| HDFS         | Hadoop Distributed File System      |
| HTTPS        | Hypertext Transfer Protocol Secure  |
| J2C          | J2EE Connector                      |
| J2EE         | Java 2 Enterprise Edition           |
| JDBC         | Java Database Connectivity          |
| JDK          | Java Development Kit                |
| JNDI         | Java Naming and Directory Interface |
| JRE          | Java Runtime Environment            |
| JVM          | Java Virtual Machine                |

| LDAP   | Lightweight Directory Access Protocol                           |
|--------|-----------------------------------------------------------------|
| LHS    | Left Hand Side                                                  |
| MFA    | Multi-Factor Authentication                                     |
| MOS    | My Oracle Support                                               |
| OFSAAI | Oracle Financial Services Analytical Application Infrastructure |
| ОНС    | Oracle Help Center                                              |
| OLAP   | On-Line Analytical Processing                                   |
| OLH    | Oracle Loader for Hadoop                                        |
| ORAAH  | Oracle R Advanced Analytics for Hadoop                          |
| OS     | Operating System                                                |
| RAM    | Random Access Memory                                            |
| RDBMS  | Relational Database Management System                           |
| SFTP   | Secure File Transfer Protocol                                   |
| SID    | System Identifier                                               |
| SSL    | Secure Sockets Layer                                            |
| TDE    | Transparent Data Encryption                                     |
| TNS    | Transparent Network Substrate                                   |
| URL    | Uniform Resource Locator                                        |
| VM     | Virtual Machine                                                 |
| WAR    | Web Archive                                                     |
| XML    | Extensible Markup Language                                      |

#### **Related Documents**

This section identifies additional documents related to OFS PFT 8.0.6.1.0. You can access Oracle documentation online from the Documentation Library (<u>OHC</u>).

- Oracle Financial Services Funds Transfer Pricing User Guide
- Oracle Financial Services Profitability Management User Guide
- Oracle Financial Services Retail Performance Analytics User Guide
- <u>Oracle Financial Services Institutional Performance Analytics User Guide</u>
- Oracle Financial Services Enterprise Financial Performance Analytics User Guide

Oracle Financial Services Analytical Applications Technology Matrix

#### **Pre-Installation Requirements**

• You should have OFS PFT Pack version 8.0.6.0.0 as the minimum patch level. OFS PFT Application pack v8.0.6.1.0 installer download contains only the ERwin XML file that is required for uploading the model. This file is sufficient to install the v8.0.6.1.0 Application pack. However, this XML file cannot be opened in the ERwin Data modeler tool and hence cannot be used for any data model customization. ERwin file is delivered as a patch and need to be downloaded separately. This ERwin file should be used for any customization of the data model.

To download the Data Model Erwin file, Login to <u>https://support.oracle.com/</u> and search for **28623828** under the **Patches & Updates** tab. Data Model Erwin file for v9.64 is available in this patch. If customization to the data model has been done in environment being upgraded, the before uploading the same, customizations need to be applied again in merged data model.

 Enable unlimited cryptographic policy. By default, JCE Policy JAR files are available for the Java versions mentioned in the following link and for later versions: https://bugs.java.com/view\_bug.do?bug\_id=JDK-8170157

For Java versions, where unlimited cryptographic policy is not enabled by default, perform the following steps:

- i) Download the JCE Policy related JARs local\_policy.jar and US\_export\_policy.jar.
  - For Oracle Java, download it from <u>http://www.oracle.com/technetwork/java/javase/downloads/jce-7-download432124.html</u>
  - For IBM Java, download it from <u>https://www14.software.ibm.com/webapp/iwm/web/preLogin.do?source=jcesdk</u>
- ii) Copy (or replace) the downloaded JCE Policy related JARs local\_policy.jar and US\_export\_policy.jar in to the /jre/lib/security folder of Java installation directory used for OFSAAI and the Web Application Servers.

#### Applying OFS PFT Pack 8.0.6.1.0 Maintenance Release

To download, extract, and configure this maintenance release:

- 1) Login to <u>https://support.oracle.com</u> and search for OFS PFT Maintenance Level **28465810** under the **Patches & Updates** tab.
- 2) Download the OFS PFT Pack v8.0.6.0.0 ML Release #1 (8.0.6.1.0) archive file and copy it to your OFSAA server in Binary mode.

**NOTE:** There are different archive files for different operating systems such as AIX, Solaris, and RHEL/Oracle Linux.

3) Shutdown all OFSAAI Services. For more information, see the *Start/Stop Infrastructure Services* section in the <u>Oracle Financial Services Profitability Application Pack Installation Guide 8.0.6.0.0</u>.

4) Log in to My Oracle Support, search for the 33663417 Mandatory Patch in the Patches & Updates Tab and download it.

**ATTENTION**: On the 10th of December 2021, Oracle released Security Alert CVE-2021-44228 in response to the disclosure of a new vulnerability affecting Apache Log4J prior to version 2.15. The application of the 33663417 Mandatory Patch fixes the issue.

For details, see the My Oracle Support Doc ID 2827801.1.

- 5) Login to the OFSAA server with the user credentials that were used to install OFS PFT.
- 6) Execute the following command: chmod -R 755 \$FIC HOME
- 7) If you already have an unzip utility installed, skip to the next step. If you don't have any unzip utility, download the unzip utility (OS specific), and copy it in **Binary** mode to the directory that is included in your PATH variable, typically **\$HOME** path or directory in which you have copied the 8.0.6.1.0 ML installer.
  - Uncompress the unzip installer file using the following command: uncompress unzip <os>.z

**NOTE:** If you notice an error message **uncompress: not found [No such file or directory]** and the package is not installed, contact your UNIX administrator.

• Give EXECUTE permission to the file using the following command:

chmod 755 OFS\_PFT\_80610\_<OS>.zip

8) Extract the contents of the OFS PFT Application Pack 8.0.6.1.0 in the Download Directory installer archive file using the following command:

unzip -a <name of the file to be unzipped>

**NOTE:** The above "-a" option is mandatory to unzip the archive file. For example: For AIX operating system unzip -a OFS\_PFT\_8.0.6.1.0\_AIX.zip

Modify params.conf file present in the *OFS\_PFT\_PACK/OFS\_PFT/conf* and update the following parameters as per the instructions given in the params.conf file.

9) Give EXECUTE permission to the installer file. Navigate to: OFS\_PFT\_80601\_<OS>/ and execute this command:

chmod 755 OFSAAIUpdate.sh

10) Execute the following command:

./OFSAAIUpdate.sh

Verify if the maintenance level release is applied successfully by checking the log files generated in the installation folder as mentioned below:

- OFS\_PFT\_PACK/logs/OFSAAIUpdate.log for Infrastructure installation log file.
- OFS\_PFT\_PACK/OFS\_PFT/logs/OFS\_PFT\_patch\_installation.log for OFS Profitability Application Pack installation log file.

- <apprtp\_log\_path>/<INFODOM NAME>\_LOG\_<SEQUENCE NUMBER>\_<DATE>-<TIME>.log for Model Upload log file.
- You can ignore the following errors in the log files:
  - ORA-00001
- If there are any other errors, contact Oracle Support.
- 11) The installation begins. After successful installation, follow these steps:

Clear the application cache. Navigate to the following paths depending on the configured web application server and delete the files:

- a) Tomcat: <Tomcat Installation Folder>/work/Catalina/localhost/<Application Name>/org/apache/jsp
- b) **Weblogic**: <Weblogic installation location>/domains/<Domain name>/servers/<Server name>/tmp/\_WL\_user/<Application name>/<auto generated folder>/jsp\_servlet
- c) **WebSpehere**: <Websphere installation directory>/AppServer/profiles/<Profile name>/temp/<Node name>/server1/<Application name>/<.war file name>
- 12) Delete the existing EAR/WAR file available in the folder *\$FIC\_HOME/ficweb*.
- 13) Install the following mandatory one-off patches for the applications mentioned:
  - a) PFT application: 28738223
  - b) FTP application: 28713492.

Refer to the Readme files available with the patches for further the installation instructions.

- 14) Generate the application EAR/WAR file and redeploy the application onto your configured web application server. For more information on generating and deploying EAR / WAR file, see the *Post Installation Configuration* section in the <u>Oracle Financial Services Profitability Application Pack Installation Guide</u> <u>8.0.6.0.0.</u>
- 15) After successful installation of the release, restart all OFSAAI services. For more information, see the *Start/ Stop Infrastructure Services* section in the <u>Oracle Financial Services Profitability Application Pack</u> <u>Installation Guide 8.0.6.0.0.</u>
- 16) Perform the additional configuration tasks mentioned in the following sections:
  - a) If your OBIEE version is 11g, then follow the procedures given in Appendix A.
  - b) If your OBIEE version is 12c, then follow the procedures given in <u>Appendix B.</u>
    - **NOTE:** FTP 80613 patch needs to be applied in an environment , where FTP is in 8061 and other apps including common apps, in 807 version.

## Appendix A: Configuring D3 for OBIEE 11g

This chapter includes the following topics:

- Deploying D3 on OBIEE 11g Server
- Launching OBIEE from OFSAA

#### Deploying D3 on OBIEE 11g Server

This section provides detailed steps to install and configure D3, a visualization framework, which is used in a few reports of IPA and RPA.

To deploy the D3 on OBIEE 11g server:

1) From the given path, copy the d3 folder to the analyticsRes folder where OBIEE is installed:

\$FIC HOME/OFSPFTPACKBI/OBIEE/analyticsRes/

- 2) Login to web logic server. From the left pane, click **Deployments** in your domain structure and click the **Lock & Edit** button.
- 3) Click the **Install** button on the right pane.

|                                                                                                    | Administration Console                                                                                                    |  |  |  |  |
|----------------------------------------------------------------------------------------------------|----------------------------------------------------------------------------------------------------|--|--|--|--|
| Change Center                                                                                                | Home Log Out Preferences 🔤 Record Help                                                                                                    |  |  |  |  |
| View changes and restarts                                                                                    | Home >Summary of Deployments                                                                                                    |  |  |  |  |
| No pending changes exist. Click the Release<br>Configuration button to allow others to edit the<br>domain.   | Summary of Deployments Control Monitoring                                                                                                    |  |  |  |  |
| Lock & Edit<br>Release Configuration                                                                         | This page displays a list of Java EE applications and stand-alone application modules that have been installed to this domain. Installed applic<br>To install a new application or module for deployment to targets in this domain, click the Install button.                                                                                                    |  |  |  |  |
| bifoundation_domain<br>-Environment - Deployments                                                            | Customize this table                                                                                                    |  |  |  |  |
| Services     Security Realms     Dianostics                                                                  | Install Update Delete Start v Stop v                                                                                                    |  |  |  |  |
|                                                                                                    | Name          Image: Apple of the second second se                                   |  |  |  |  |
|                                                                                                    | Image: Market and State and State |  |  |  |  |
|                                                                                                    | adf.orade.domain.webapp(1.0,11.1.1.2.0)                                                                                                    |  |  |  |  |
| How do I                                                                                                    | E adminservice (11.1.1)                                                                                                    |  |  |  |  |
| Install an Enterprise application                                                                            | analytics (11.1.1)                                                                                                    |  |  |  |  |
| <ul> <li>Configure an Enterprise application</li> <li>Update (redeploy) an Enterprise application</li> </ul> | □ E <sub>0</sub> APS (11.1.1)                                                                                                    |  |  |  |  |
| Start and stop a deployed Enterprise     application                                                         | E asyncadminservice (11.1.1)                                                                                                    |  |  |  |  |
| Monitor the modules of an Enterprise                                                                         | 🕅 👘bi.em                                                                                                    |  |  |  |  |
| Application     Deploy EJB modules                                                                           | □ E_biadminservices (11.1.1)                                                                                                    |  |  |  |  |
| Install a Web application                                                                                    | 🔲 🗄 🐻 biadminservlet (11.1.1)                                                                                                    |  |  |  |  |
| System Status 🛛                                                                                              | Install Update Delete Start v Stop v                                                                                                    |  |  |  |  |
| Health of Running Servers                                                                                    |                                                                                                    |  |  |  |  |
| Failed (0)                                                                                                   |                                                                                                    |  |  |  |  |

- 4) Paste the full path to the **d3** directory in the **Path** text box.
- 5) Select the **d3 (open directory)** option and click **Next**.

| install Application Assistant                                                                                                    |                                                                                                    |  |  |  |  |
|----------------------------------------------------------------------------------------------------|----------------------------------------------------------------------------------------------------|--|--|--|--|
| Back Next Finish Cancel                                                                                                    |                                                                                                    |  |  |  |  |
| Locate deployment to install and prepa                                                                                                    | re for deployment                                                                                                    |  |  |  |  |
| Select the file path that represents the applica                                                                                                    | tion root directory, archive file, exploded archive directory, or application module descriptor that you want to install. You can also enter the path of the application directory or file in the Path field.                                                                                                    |  |  |  |  |
| Note: Only valid file paths are displayed below. If you cannot find your deployment files, upload your file(s) and/or confirm that your application contains the required deployment descriptors. |                                                                                                    |  |  |  |  |
| note: Only value the pages are displayed below                                                                                                    | . If you cannot into your deployment nes, upload your nie(s) and/or commit that your application contains the required deployment descriptors.                                                                                                    |  |  |  |  |
| Note: Only value the parts are displayed below                                                                                                    | . If you cannot into your bepoyment nes, upload your ne(s) and/or continu that your application contains the required depoyment descriptors.                                                                                                    |  |  |  |  |
| Path:                                                                                                    | / stryou camou ma your deployment ness, upposo your ness) and/or commit that your application contains the required deployment descriptors. //scratch/obieehome/instances/instance1/bifoundation/OracleBIPresentationServicesComponent/coreapplication_obips1/analyticsRes/d3                                                                                                    |  |  |  |  |
| Path:<br>Recently Used Paths:                                                                                                    | tryou campo may your deployment ness uppose your ness and/or commit that your application contains the required deployment descriptors.      //scratch/obieehome/instances/instance1/bifoundation/OracleBIPresentationServicesComponent/coreapplication_obips1/analyticsRes/d3     (none)                                                                                                    |  |  |  |  |
| Path:<br>Recently Used Paths:<br>Current Location:                                                                                                    | In you cannot ma your deployment ness, uppose your ness, and/or commit nat your application contains the required deployment descriptors.      //scratch/obieehome/instances/instance1/bifoundation/OracleBIPresentationServicesComponent/coreapplication_obips1/analyticsRes/d3     (none)     ofss222590 / scratch / obieehome / instances / instance 1 / bifoundation / OradeBIPresentationServicesComponent / coreapplication_obips 1 / analyticsRes |  |  |  |  |
| Path:<br>Recently Used Paths:<br>Current Location:                                                                                                    | If you cannot the your depoyment thes, upped your he(s) and/or contains the your application contains the required depoyment descriptions.      //scratch/obieehome/instances/instance1/bifoundation/OracleBIPresentationServicesComponent/coreapplication_obips1/analyticsRes/d3     (none)     ofss222590 / scratch / obieehome / instances / instance1 / bifoundation / OradeBIPresentationServicesComponent / coreapplication_obips1 / analyticsRes  |  |  |  |  |

6) Select the Install this deployment as an application option and click Next.

| Targets are the servers, dusters, and virtual hosts on which this deployment will run. There are several ways you can target an application. |  |  |  |
|----------------------------------------------------------------------------------------------------|--|--|--|
|                                                                                                    |  |  |  |
|                                                                                                    |  |  |  |
|                                                                                                    |  |  |  |
| pplications.                                                                                                    |  |  |  |
|                                                                                                    |  |  |  |
|                                                                                                    |  |  |  |

7) Select the I will make the deployment accessible from the following location option and click Finish.

| erver® Ad | Iministration Console                                                                                                    |  |  |  |  |  |
|-----------|----------------------------------------------------------------------------------------------------|--|--|--|--|--|
|           | 💼 Home Log Out Preferences 🗁 Record Help                                                                                                    |  |  |  |  |  |
|           | Home >Summary of Deployments                                                                                                    |  |  |  |  |  |
| ise       | Install Application Assistant                                                                                                    |  |  |  |  |  |
| dit the   | Back Ned Frish Cancel                                                                                                    |  |  |  |  |  |
|           | Optional Settings                                                                                                    |  |  |  |  |  |
|           | You can modify these settings or accept the defaults                                                                                                    |  |  |  |  |  |
|           | - General                                                                                                    |  |  |  |  |  |
|           | What do you want to name this deployment?                                                                                                    |  |  |  |  |  |
|           | Name: d3                                                                                                    |  |  |  |  |  |
|           | - Security -                                                                                                    |  |  |  |  |  |
|           | What security model do you want to use with this application?                                                                                                    |  |  |  |  |  |
|           | OD Only: Use only roles and policies that are defined in the deployment descriptors.                                                                                                    |  |  |  |  |  |
|           | 🔘 Custom Roles: Use roles that are defined in the Administration Console; use policies that are defined in the deployment descriptor.                                                                                         |  |  |  |  |  |
|           | 🔘 Custom Roles and Policies: Use only roles and policies that are defined in the Administration Console.                                                                                                    |  |  |  |  |  |
| -         | 🔘 Advanced: Use a custom model that you have configured on the realm's configuration page.                                                                                                    |  |  |  |  |  |
|           | - Source accessibility                                                                                                    |  |  |  |  |  |
|           | How should the source files be made accessible?                                                                                                    |  |  |  |  |  |
|           | ◎ Use the defaults defined by the deployment's targets                                                                                                    |  |  |  |  |  |
| cation    | Recommended selection.                                                                                                    |  |  |  |  |  |
|           | Copy this application onto every target for me                                                                                                    |  |  |  |  |  |
|           | During deployment, the files will be copied automatically to the managed servers to which the application is targeted.                                                                                                    |  |  |  |  |  |
|           | I will make the deployment accessible from the following location                                                                                                    |  |  |  |  |  |
|           | Location: /scratch/obieehome/instances/instance1/bifoundation                                                                                                    |  |  |  |  |  |
|           | Provide the location from where all targets will access this application's files. This is often a shared directory. You must ensure the application files exist in this location and that each target can reach the location. |  |  |  |  |  |
|           | Back Next Finish Cancel                                                                                                    |  |  |  |  |  |

8) Click Activate Changes as shown here.

| UITALLE WebLogic Server                                                                                                    | Administration Console                                                                              |        |  |  |
|----------------------------------------------------------------------------------------------------|----------------------------------------------------------------------------------------------------|--------|--|--|
| Change Center                                                                                                    | 🔒 Home Log Out Preferences 🔤 Record Help                                                            |        |  |  |
| View changes and restarts                                                                                                    | Home >Summary of Deployments                                                                        |        |  |  |
| Pending changes exist. They must be activated to take effect.                                                                                                    | Messages                                                                                            |        |  |  |
| Activate Changes                                                                                                    | You must also activate the pending changes to commit this, and other updates, to the active system. |        |  |  |
| Undo All Changes                                                                                                    | Summary of Deployments                                                                              |        |  |  |
| Domain Structure                                                                                                    | Control Monitoring                                                                                  |        |  |  |
| bifoundation_domain      Bifoundation_domain      This page displays a list of Java EE applications and stand-alone application modules that have been installed to this domain. Installed applications and module      Deployments      To install a new application or module for deployment to targets in this domain, click the Install button.      Security Realms      Bi-Interoperability      Customize this table |                                                                                                    |        |  |  |
|                                                                                                    | Deployments                                                                                         |        |  |  |
|                                                                                                    | Install Update Delete Start v Stop v                                                                |        |  |  |
|                                                                                                    | 🖺 Name 🏟                                                                                            | State  |  |  |
| How do I                                                                                                    | adf.oracle.businesseditor(1.0,11.1.1.2.0)                                                           | Active |  |  |
|                                                                                                    | magadf.oracle.domain(1.0,11.1.1.2.0)                                                                |        |  |  |

 After activating the changes, the application will be in a Prepared state, as shown here. Stop the application by selecting the check box next to it and click Stop > Force Stop Now.

| ic Server®                                                                                                    | ic Server® Administration Console        |       |                                             |                                                            |  |          |        |                                          |
|----------------------------------------------------------------------------------------------------|------------------------------------------|-------|---------------------------------------------|------------------------------------------------------------|--|----------|--------|------------------------------------------|
|                                                                                                    | 😭 Home Log Out Preferences 🖉 Record Help |       |                                             |                                                            |  |          |        |                                          |
|                                                                                                    |                                          | Home  | >Summary of Deployments                     |                                                            |  |          |        |                                          |
| fy, add or Summary of Deployments                                                                                                    |                                          |       |                                             |                                                            |  |          |        |                                          |
|                                                                                                    |                                          | Contr | and Monitoring                              |                                                            |  |          |        |                                          |
| This page displays a list of Java EE applications and stand-alone application modules that have been installed to this domain. Installed applications and modules can be started, stopped, updated (redeployed), or del |                                          |       |                                             |                                                            |  |          |        | om the domain by first selecting the app |
|                                                                                                    |                                          | To in | stall a new application or module for deple | oyment to targets in this domain, dick the Install button. |  |          |        |                                          |
|                                                                                                    |                                          |       |                                             |                                                            |  |          |        |                                          |
|                                                                                                    |                                          | Cust  | omize this table                            |                                                            |  |          |        |                                          |
|                                                                                                    |                                          | Depl  | oyments                                     |                                                            |  |          |        |                                          |
|                                                                                                    |                                          | Inst  | all Update Delete Start v                   | Stop 🖌                                                     |  |          |        |                                          |
|                                                                                                    |                                          |       | Name 🙈                                      | When work completes                                        |  | State    | Health | Туре                                     |
|                                                                                                    |                                          |       | 🗈 📑 bisearch (11. 1. 1)                     | Stop, but continue servicing administration requests       |  | Active   | ≪ ок   | Enterprise Application                   |
|                                                                                                    |                                          |       | Disecurity (11.1.1)                         |                                                            |  | Active   | 🖋 ок   | Enterprise Application                   |
|                                                                                                    |                                          |       | 🗉 📑 bisecurityadmin (11.1.1)                |                                                            |  | Active   | 🖋 ОК   | Enterprise Application                   |
|                                                                                                    |                                          |       | bithirdparty(11.1.1)                        |                                                            |  | Active   |        | Library                                  |
| on                                                                                                    |                                          |       | 🗉 🦲 Calc (11.1.1)                           |                                                            |  | Active   | 🖋 ок   | Web Application                          |
| application<br>prise                                                                                                    |                                          |       | e <mark>o</mark> d3                         |                                                            |  | Prepared | 🖋 ок   | Web Application                          |
| xise                                                                                                    |                                          |       | DMS Application (11.1.1.1.0)                |                                                            |  | Active   | 🖋 ок   | Web Application                          |
|                                                                                                    |                                          |       | 🗉 📑 eas (11. 1. 1)                          |                                                            |  | Active   | 🖋 ОК   | Enterprise Application                   |
|                                                                                                    |                                          |       | 🗉 📑 em                                      |                                                            |  | Active   | 🖋 ок   | Enterprise Application                   |
|                                                                                                    |                                          |       | 4 <sup>6</sup> emai                         |                                                            |  | Active   |        | Library                                  |
|                                                                                                    |                                          | Inst  | all Update Delete Start ~                   | Stop 🗸                                                     |  |          |        |                                          |

10) To start the application, check the check box next to it and click **Start > Servicing all requests**.

| /er® Adr | ninist                                                                                                    | ration Console                                                      |          |        |  |  |
|----------|----------------------------------------------------------------------------------------------------|---------------------------------------------------------------------|----------|--------|--|--|
|          | 🚹 Home Log Out Preferences 🔤 Record Help                                                                                                    |                                                                     |          |        |  |  |
|          |                                                                                                    |                                                                     |          |        |  |  |
| r i      | Summ                                                                                                    | ny of Deployments                                                   |          |        |  |  |
|          | Cont                                                                                                    | ol Monitoring                                                       |          |        |  |  |
|          | This page displays a list of Java EE applications and stand-alone application modules that have been installed to this domain. Installed applications and modules can be started, stopped, updated (rede<br>To install a new application or module for deployment to targets in this domain, click the Install button. |                                                                     |          |        |  |  |
|          | Dep                                                                                                    | ayments                                                             |          |        |  |  |
|          | Install Update Delete Start Stop V                                                                                                    |                                                                     |          |        |  |  |
|          |                                                                                                    | Name  Servicing all requests Servicing only administration requests | State    | Health |  |  |
|          |                                                                                                    | Ebisearch (11.1.1)                                                  | Active   | 🖋 ок   |  |  |
|          |                                                                                                    | E Construction (11.1.1)                                             | Active   | ≪ок    |  |  |
|          |                                                                                                    | 🗄 🕞 bisecurityadmin (11.1.1)                                        | Active   | ≪ок    |  |  |
|          |                                                                                                    | Boithirdparty(11.1.1)                                               | Active   |        |  |  |
|          |                                                                                                    | 🗄 👩 Calc (11.1.1)                                                   | Active   | ≪ок    |  |  |
| n        |                                                                                                    | 🗄 👼 d3                                                              | Prepared | ≪ок    |  |  |
|          |                                                                                                    | E GDMS Application (11.1.1.1.0)                                     | Active   | 🖋 ОК   |  |  |

11) The application's **State** will now change to **Active** indicating it is ready for use.

| Summary of Deployments |                                                                                                    |                       |        |        |                        |  |  |  |
|------------------------|----------------------------------------------------------------------------------------------------|-----------------------|--------|--------|------------------------|--|--|--|
| Control                | Control Monitoring                                                                                                    |                       |        |        |                        |  |  |  |
| This pay               | This page displays a list of Java EE applications and stand-alone application modules that have been installed to this domain. Installed applications and modules can be started, stopped, updated (redeployed), or deleted from the domain by first selecting the application installed application or module for deployment to targets in this domain, click the Install button. |                       |        |        |                        |  |  |  |
| Custor                 | mize this tabl                                                                                                    | 2                     |        |        |                        |  |  |  |
| Deploy                 | ments                                                                                                    |                       |        |        |                        |  |  |  |
| Install                | Update                                                                                                    | Delete Start ~ Stop ~ |        |        |                        |  |  |  |
| <b>N</b>               | lame 🚕                                                                                                    |                       | State  | Health | Туре                   |  |  |  |
|                        | 🗄 📑 bisearch (:                                                                                                    | 1.1.1)                | Active | 🖋 ок   | Enterprise Application |  |  |  |
|                        | Enterprise Application                                                                                                    |                       |        |        |                        |  |  |  |
|                        | E Episecurityadmin (11.1.1) Active Active Enterprise Application                                                                                                    |                       |        |        |                        |  |  |  |
|                        | C splithindparty(11.1.1) Active Library                                                                                                    |                       |        |        |                        |  |  |  |
|                        | 🗄 🦲 Calc (11.1                                                                                                    | 1)                    | Active | 🖋 ОК   | Web Application        |  |  |  |
|                        | E 👩 d3                                                                                                    |                       | Active | 🖋 ок   | Web Application        |  |  |  |
| m e                    | F 🖛 DMS Annlin                                                                                                    | Ninn (11 1 1 1 0)     | Active | al or  | Web Application        |  |  |  |

#### Launching OBIEE from OFSAA

To access the respective Business Intelligence Analytics Application, update the OBIEE URL in the table 'AAI MENU B' after the OBIEE environment is up and running.

Execute this update statement in the config schema:

```
UPDATE AAI_MENU_B
SET V_MENU_URL = '<URL>'
WHERE V_MENU_ID IN ('<List of enabled BI Analytical Links for a
```

```
particular Media Pack >')
/
COMMIT
/
Example: For a PFT Media Pack, it would look like this:
UPDATE AAI_MENU_B
SET V_MENU_URL = 'http://10.1.2.3:9704/analytics'
WHERE V_MENU_ID IN ('OFS_EFPABI_MD','OFS_IPABI_MD','OFS_RPABI_MD')
/
```

COMMIT

/

**NOTE:** Replace the IP address and port number based on your setup.

## Appendix B: RPD/Catalog Deployment, D3 and Map Configuration for OBIEE12c

This chapter describes the following:

- Deploying D3 on OBIEE 12c Server
- Launching OBIEE from OFSAA

#### Deploying D3 on OBIEE 12c Server

This section provides detailed steps to install and configure D3, a visualization framework, which is used in a few reports of IPA and RPA.

To deploy the D3 on OBIEE 12c server:

1) From the given path, copy the analyticsRes folder to the folder where OBIEE is installed:

\$FIC HOME/OFSPFTPACKBI/OBIEE/

2) Login to web logic server. From the left pane, click **Deployments** in your domain structure. Click the **Install** button on the right pane.

| Change Center                                                                    | 🔟 Home Log Out Preferences 🚵 Record Help                                                                 |
|----------------------------------------------------------------------------------|----------------------------------------------------------------------------------------------------|
| View changes and restarts                                                        | Home >Summary of Deployments                                                                             |
| No pending changes exist. Click the Release                                      | Summary of Deployments                                                                                   |
| Configuration button to allow others to edit the<br>domain.                      | Configuration Control Monitoring                                                                         |
| Lock & Edit                                                                      |                                                                                                    |
| Release Configuration                                                            | This page displays the list of Java EE applications and standalone application modules installed to this |
| Domain Structure                                                                 | You can update (redeploy) or delete installed applications and modules from the domain by selecting t    |
| i                                                                                | To install a new application or module for deployment to targets in this domain, click Install.          |
| Domain Partitions                                                                |                                                                                                    |
| Deployments                                                                      | Customize this table                                                                                     |
| Services                                                                         | Deployments                                                                                              |
| E-Interoperability                                                               | Install Undate Delete                                                                                    |
| -Diagnostics                                                                     |                                                                                                    |
|                                                                                  | Name 🗞                                                                                                   |
|                                                                                  | df.oracle.businesseditor(1.0,12.2.1.1.0)                                                                 |
|                                                                                  | adf.oracle.domain(1.0,12.2.1.1.0)                                                                        |
|                                                                                  | adf.oracle.domain.webapp(1.0,12.2.1.1.0)                                                                 |
|                                                                                  |                                                                                                    |
| How do I 🖂                                                                       | 🔲 🕀 🖽 adminservice (11.1.1)                                                                              |
| How do I  Install an enterprise application                                      | adminservice (11.1.1)                                                                                    |
| How do I   Install an enterprise application Configure an enterprise application | E adminservice (11.1.1)      E analytics                                                                 |

- 3) Paste the full path of the **d3** directory in the **Path** text box.
- 4) Select the d3 (open directory) option and click Next.

| Change Center                                               | 🙆 Home Log Out Preferences 🔤                       | Record Help                                                                                                    |
|-------------------------------------------------------------|----------------------------------------------------|----------------------------------------------------------------------------------------------------|
| View changes and restarts                                   | Home >Summary of Deployments                       |                                                                                                    |
| No pending changes exist. Click the Release                 | Install Application Assistant                      |                                                                                                    |
| configuration button to allow others to edit the<br>domain. | Back Next Finish Cancel                            |                                                                                                    |
| Lock & Edit                                                 |                                                    |                                                                                                    |
| Release Configuration                                       | Locate deployment to install ar                    | d prepare for deployment                                                                                                    |
|                                                             | Select the file path that represents               | the application root directory, archive file, exploded archive directory, or application module descriptor that you want to install. You can also enter the path of the appl |
| Domain Structure                                            | Note: Only valid file paths are disp               | layed below. If you cannot find your deployment files, Upload your file(s) and/or confirm that your application contains the required deployment descriptors.                |
| Domain Partitions                                           | Path:                                              | /scratch/obiee12c/Middleware/Oracle_Home/user_projects/domains/analyticsRes/d3                                                                                               |
| Environment                                                 | Recently Used Paths:                               | /scratch/objeetzc/modieware/oracle_nome/user_projects/uomains/analyucskes                                                                                                    |
| B-Services                                                  | Current Location:                                  | whf00bkx.in.oracle.com / scratch / obiee12c / Middleware / Oracle_Home / user_projects / domains / analyticsRes                                                              |
| Security Realms                                             |                                                    |                                                                                                    |
| the Tataraparability                                        |                                                    |                                                                                                    |
| Interoperability     Diagnostics                            | presentation and presentation of the second second |                                                                                                    |

5) Select the **Install this deployment as an application** option and click **Next**.

| ORACLE WebLogic Server Ad                                                                                  | ninistration Console 12c                                                                                                    |
|----------------------------------------------------------------------------------------------------|----------------------------------------------------------------------------------------------------|
| Change Center                                                                                              | 🟦 Home Log Out Preferences 🔤 Record Help                                                                                                    |
| View changes and restarts                                                                                  | Home >Summary of Deployments >Summary of Services >Summary of Deployments                                                                                                    |
| No pending changes exist. Click the Release<br>Configuration button to allow others to edit the<br>domain. | Install Application Assistant           Back         Next         Finish         Cancel                                                                                              |
| Release Configuration                                                                                      | Choose installation type and scope<br>Select if the deployment should be installed as an application or library. Also decide the scope of this deployment.                           |
| Domain Structure                                                                                           | The application and its components will be targeted to the same locations. This is the most common usage.                                                                            |
| bi<br>Domain Partitions<br>Domain Partitions                                                               | Install this deployment as an application                                                                                                    |
| Deployments                                                                                                | Application libraries are deployments that are available for other deployments to share. Libraries should be available on all of the targets running their referencing applications. |
| Er Security Realms                                                                                         | Install this deployment as a library                                                                                                    |
| ⊡-Diagnostics                                                                                              | Select a scope in which you want to install the deployment.                                                                                                    |
|                                                                                                    | Scope: Global v                                                                                                    |
|                                                                                                    | Back Next Finish Cancel                                                                                                    |

6) Check the **bi\_cluster** option, and then select the **All servers in the cluster** option.

| Change Center                                                                                                    | 🛍 Home Log Out Preferences 🔤 Record Help                                                                             |
|----------------------------------------------------------------------------------------------------|----------------------------------------------------------------------------------------------------|
| View changes and restarts                                                                                                    | Home >Summary of Deployments >Summary of Services >Summary of Deployments                                            |
| No pending changes exist. Click the Release<br>Configuration button to allow others to edit the<br>domain.                                     | Install Application Assistant           Back         Next         Finish         Cancel                              |
| Release Configuration                                                                                                    | Select deployment targets                                                                                            |
| Domain Structure                                                                                                    | Available targets for d3:                                                                                            |
| ⊕ - Domain Partitions     ⊕ - Environment     ─ Deployments     ⊖-Services     └─Security Realims     @ - Interoperability     ⊕ - Diagnostics | Servers AdminServer Clusters                                                                                         |
|                                                                                                    | Juster     Juster     Juster     Juster     Juster     Juster     Juster     Juster     Juster     Juster     Juster |
| How do I                                                                                                    | Virtual Hosts                                                                                                    |
| <ul> <li>Start and stop a deployed enterprise<br/>application</li> </ul>                                                                       | bi_internal_virtualhost1                                                                                             |
| <ul><li>Configure an enterprise application</li><li>Create a deployment plan</li></ul>                                                         | Back Next Finish Cancel                                                                                              |

7) Select the I will make the deployment accessible from the following location option and click Finish.

| Changes Contex                                                                                           | 1 Home Log Out Preferences Record Help                                                                                              |
|----------------------------------------------------------------------------------------------------|----------------------------------------------------------------------------------------------------|
| change Center                                                                                            | Home Summary of Deployments Summary of Services Summary of Deployments                                                              |
| liew changes and restarts                                                                                |                                                                                                    |
| No pending changes exist. Click the Release<br>Configuration button to allow others to edit t<br>domain. | Install Application Assistant           Back         Next         Finish         Cancel                                             |
| Release Configuration                                                                                    | Optional Settings<br>You can modify these settings or accept the defaults.                                                          |
| omain Structure                                                                                          | * Indicates required fields                                                                                                    |
|                                                                                                    | Ganari                                                                                                    |
| Promain Partitions                                                                                       | - General                                                                                                    |
| Deployments                                                                                              | What do you want to name this deployment?                                                                                           |
| 8-Services                                                                                               | *Name: d2                                                                                                    |
| Security Realms                                                                                          | 03                                                                                                    |
| Diagnostics                                                                                              | - Security                                                                                                    |
|                                                                                                    | What security model do you want to use with this application?                                                                       |
|                                                                                                    |                                                                                                    |
|                                                                                                    | DD Only: Use only roles and policies that are defined in the deployment descriptors.                                                |
|                                                                                                    |                                                                                                    |
|                                                                                                    | Custom Roles: Use roles that are defined in the Administration Console; use policies that are defined in the deployment descriptor. |
| low do I                                                                                                 | Custom Roles and Policies: Use only roles and policies that are defined in the Administration Console.                              |
|                                                                                                    |                                                                                                    |
| Start and stop a deployed enterprise                                                                     | Advanced: Use a custom model that you have configured on the realm's configuration page.                                            |
| Configure an enterprise application                                                                      | - Source Accessibility                                                                                                    |
| Create a deployment plan                                                                                 | How should the source files be made accessible?                                                                                     |
| Target an enterprise application to a serve<br>instance                                                  | er O Use the defaults defined by the deployment's targets                                                                           |
| Test the modules in an enterprise applicat                                                               | ion Recommended selection.                                                                                                    |
| ystem Status                                                                                             | Copy this application onto every target for me                                                                                      |
| Health of Running Servers as of 5:32 AM                                                                  | During deployment, the files will be copied automatically to the Managed Sequers to which the application is targeted               |
|                                                                                                    | coming deprogramme are mes will be copied automaticany to the managed Servers to which the application is targeted.                 |
| Failed (0)                                                                                               | I will make the deployment accessible from the following location                                                                   |
| Failed (0)<br>Critical (0)                                                                               |                                                                                                    |
| Failed (0) Critical (0) Overloaded (0)                                                                   | ······                                                                                                    |
| Failed (0) Critical (0) Overloaded (0) Warning (0)                                                       | Location: /scratch/obiee12c/Middleware/Oracle_Home/user_projects/dc                                                                 |

8) Click Activate Changes.

ORACLE WebLogic Server Administration Console 12c

| Change Center                                                                                                    | 🟦 Home Log Out Preferences 🔤 Record Help                                                                                                    |                                                    |
|----------------------------------------------------------------------------------------------------|----------------------------------------------------------------------------------------------------|----------------------------------------------------|
| View changes and restarts Pending changes exist. They must be activated to take effect.                                                                                                    | Home >Summary of Deployments >Summary of Services >Summary of Deployments<br>Messages<br>If The deployment has been successfully installed.<br>If You must also activate the pending changes to commit this, and other updates, to the active system.                                                                                                    |                                                    |
| Undo All Changes                                                                                                    | Summary of Deployments                                                                                                    |                                                    |
| Domain Structure                                                                                                    | Configuration Control Monitoring                                                                                                    |                                                    |
| bi<br>Domain Partitions<br>Denvironment<br>Denvironment<br>Denvironment<br>Security Realms<br>Display and the security<br>Display and the security<br>Display and the security<br>Display and the security of the security<br>Display and the security of the security of the security<br>Display and the security of the security of the security o | This page displays the list of Java EE applications and standalone application modules installed to this domain.<br>You can update (redeploy) or delete installed applications and modules from the domain by selecting the checkbox next to<br>To install a new application or module for deployment to targets in this domain, click Install.<br>Customize this table<br>Deployments | ) the application name and then using the controls |
|                                                                                                    | Install Update Delete                                                                                                    |                                                    |
|                                                                                                    | 🔁 Name 🙈                                                                                                    | State Healt                                        |
| How do I 🖂                                                                                                    | adf.oracle.businesseditor(1.0,12.2.1.1.0)                                                                                                    | Active                                             |
| <ul> <li>Install an enterprise application</li> </ul>                                                                                                    | adf.oracle.domain(1.0,12.2.1,1.0)                                                                                                    | Active                                             |
| Configure an enterprise application                                                                                                    | adf.oracle.domain.webapp(1.0,12.2.1.1.0)                                                                                                    | Active                                             |
| <ul> <li>Update (redeploy) an enterprise application</li> <li>Monitor the modules of an enterprise</li> </ul>                                                                                                    | 🔲 🗄 📑 adminservice (11.1.1)                                                                                                    | Active 🖋 OK                                        |

9) After activating the changes, the application will now be in a **Prepared** state, as shown here.

| ORACLE WebLogic Server Adr                                                                                                    | ninistration Console 12c                                                                                                    |                   |              |                        |
|----------------------------------------------------------------------------------------------------|----------------------------------------------------------------------------------------------------|-------------------|--------------|------------------------|
| Change Center                                                                                                    | 🔒 Home Log Out Preferences 🔤 Record Help                                                                                                    |                   |              |                        |
| View changes and restarts                                                                                                    | Home >Summary of Deployments >Summary of Services >Summary of Deployments                                                                                                |                   |              |                        |
| Click the Lock & Edit button to modify, add or<br>delete items in this domain.<br>Lock & Edit<br>Release Configuration                | Summary of Deployments Configuration Control Monitoring This pane displays the list of Java FE applications and standalone application modules installed to this domain. |                   |              |                        |
| Domain Structure                                                                                                    | You can start and ston annications and modules from the domain by selection the checkbox next to the annication name and the                                             | en using the cont | rols on this | nage.                  |
| bl<br>⊕T-Domain Partitions<br>⊕T-Environment<br>↓T-Deployments<br>⊕T-Services<br>⊕T-services<br>⊕T-Interoperability<br>⊕T-Diagnostics | Customize this table Deployments Starty Stop  When work completes Na When work completes                                                                                 | State             | Health       | Туре                   |
|                                                                                                    | Force stop now                                                                                                    | Active            | 🖋 ОК         | Enterprise Application |
|                                                                                                    | □                                                                                                    | Active            | 🖋 ОК         | Enterprise Application |
|                                                                                                    | □                                                                                                    | Active            |              | Enterprise Application |
| How do L                                                                                                    | E bipublisher (11.1.1)                                                                                                    | Active            | 🖋 ОК         | Enterprise Application |
| Configure an enterprise application                                                                                                   | E bisearch                                                                                                    | Active            | 🖋 ОК         | Enterprise Application |
| Start applications and modules                                                                                                    | □                                                                                                    | Active            | 🖋 ОК         | Enterprise Application |
| Stop applications and modules                                                                                                    | ⊞ biwssoa (12.1.3)                                                                                                    | Active            | 🖋 ОК         | Enterprise Application |
| View the modules of an enterprise application     Monitor the modules of an enterprise                                                | ction-rar                                                                                                    | Active            | 🖋 ОК         | Resource Adapter       |
| application                                                                                                    | Ø ± d3                                                                                                    | Prepared          | 🖋 ОК         | Web Application        |

- 10) Click the Control tab. All the installed applications appear.
- 11) Stop the application by selecting the check box next to it and click **Stop** > **Force Stop Now**.
- 12) To start the application, select the check box next to the application you want to start and click **Start** > **Servicing all requests**.

| Change Center                                                                                                    | 🛍 Home Log Out Preferences 🔤 Record Help                                                                                                    |                                                                                                    |                                                                                                    |  |  |
|----------------------------------------------------------------------------------------------------|----------------------------------------------------------------------------------------------------|----------------------------------------------------------------------------------------------------|----------------------------------------------------------------------------------------------------|--|--|
| View changes and restarts                                                                                                    | Home >Summary of Deployments >Summary of Services >Summary of Deployments                                                                                                    |                                                                                                    |                                                                                                    |  |  |
| Click the Lock & Edit button to modify, add or                                                                                                    | Summary of Deployments                                                                                                    |                                                                                                    |                                                                                                    |  |  |
| Lock & Edit                                                                                                    | Configuration Control Monitoring                                                                                                    |                                                                                                    |                                                                                                    |  |  |
| Release Configuration                                                                                                    | This page displays the list of Java EE applications and standalone application modules installed to this domain.                                                                                                    |                                                                                                    |                                                                                                    |  |  |
| Domain Structure                                                                                                    | You can start and stop applications and modules from the domain by selecting the checkbox next to the application name a                                                                                                    | nd then using the cont                                                                                                    | trols on this                                                                                                    |  |  |
| Environment     Deployments     Services     Security Realms                                                                                                    | Customize this table Deployments Starty Stopy                                                                                                    |                                                                                                    |                                                                                                    |  |  |
|                                                                                                    |                                                                                                    |                                                                                                    |                                                                                                    |  |  |
| → Interoperability → Diagnostics                                                                                                    | Servicing all requests                                                                                                    | State                                                                                                    | Health                                                                                                    |  |  |
| Ð-Interoperability<br>Ð-Diagnostics                                                                                                    | Servicing all requests Servicing only administration requests British British Servicing Servicing Servicin | State<br>Active                                                                                                    | Health                                                                                                    |  |  |
| Ð-Interoperability<br>Ð-Diagnostics                                                                                                    | Servicing all requests Servicing only administration requests Servicing only administration requ | State<br>Active<br>Active                                                                                                    | Health                                                                                                    |  |  |
| Ð-Interoperability<br>Ð-Diagnostics                                                                                                    | Servicing all requests Servicing only administration requests B bicontentserver (11.1.1) B bidatasetsvc D bimad (11.1.1)                                                                                                    | State           Active           Active           Active           Active                                                                                         | Health                                                                                                    |  |  |
| <ul> <li>Interoperability</li> <li>Diagnostics</li> <li>tow do I</li> </ul>                                                                                                    | Servicing all requests<br>Servicing only administration requests                                                                                                    | State       Active       Active       Active       Active       Active                                                                                            | Health                                                                                                    |  |  |
| b Interoperability b Diagnostics tow do I Configure an enterprise application                                                                                                    | Servicing all requests Servicing only administration requests B bicontentserver (11.1.1) B bidatasetsvc B bimad (11.1.1) B bimad (11.1.1) B bisearch B bisearch                                                                                                    | State       Active       Active       Active       Active       Active       Active                                                                               | Health                                                                                                    |  |  |
| De Interoperability De Diagnostics  tow do I Configure an enterprise application Start applications and modules                                                                                                    | Servicing all requests Servicing only administration requests B bicontentserver (11.1.1) B binad (11.1.1) B bipublisher (11.1.1) B bisearch B bisearch B bitech-analysis-application                                                                                                    | State       Active       Active       Active       Active       Active       Active       Active       Active       Active                                        | Health                                                                                                    |  |  |
| Interoperability     Diagnostics     Tow do I     Configure an enterprise application     Start applications and modules     Stop applications and modules                                                                               | Servicing all requests         Servicing only administration requests <ul> <li>Biotontentserver (11.1.1)</li> <li>Bidatasetsvc</li> <li>Bimad (11.1.1)</li> <li>Bipublisher (11.1.1)</li> <li>Bisearch</li> <li>Bitsch-analysis-application</li> <li>Bibussoa (12.1.3)</li> </ul>                                                                                                    | State       Active       Active       Active       Active       Active       Active       Active       Active       Active       Active                           | Health           Image: Constraint of the second second se |  |  |
| Interoperability     Diagnostics     Configure an enterprise application     Start applications and modules     Stop applications and modules     View the modules of an enterprise application     Monitor the modules of an enterprise | Servicing all requests         Servicing only administration requests                                                                                                    | State       Active       Active       Active       Active       Active       Active       Active       Active       Active       Active       Active       Active | Health           Image: Constraint of the second second se |  |  |

13) The application's **State** will now change to **Active** indicating it ready for use.

#### Launching OBIEE from OFSAA

To Access the respective Business Intelligence Analytics Application, update the OBIEE URL in the table AAI MENU B after the OBIEE environment is up and running.

Execute this update statement in the config schema:

```
UPDATE AAI_MENU_B
SET V_MENU_URL = '<URL>'
WHERE V_MENU_ID IN ('<List of enabled BI Analytical Links for a
particular Media Pack >')
/
COMMIT
/
```

Example: For PFT Media Pack, it would look like this:

```
UPDATE AAI_MENU_B
SET V_MENU_URL = 'http://10.1.2.3:9502/analytics'
WHERE V_MENU_ID IN ('OFS_EFPABI_MD','OFS_IPABI_MD','OFS_RPABI_MD')
```

/ Commit

/

**NOTE:** Replace the IP address and port number based on your setup.

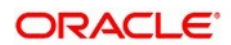

B f y∕ Oracle Corporation, World Headquarters 500 Oracle Parkway Redwood Shores, CA 94065, USA Worldwide Inquiries Phone: +1.650.506.7000 Fax: +1.650.506.7200

#### Integrated Cloud Applications & Platform Services

Copyright © 2017, Oracle and/or its affiliates. All rights reserved. This document is provided for information purposes only, and the contents hereof are subject to change without notice. This document is not warranted to be error-free, nor subject to any other warranties or conditions, whether expressed orally or implied in law, including implied warranties and conditions of merchantability or fitness for a particular purpose. We specifically disclaim any liability with respect to this document, and no contractual obligations are formed either directly or indirectly by this document. This document may not be reproduced or transmitted in any form or by any means, electronic or mechanical, for any purpose, without our prior written permission.

Oracle and Java are registered trademarks of Oracle and/or its affiliates. Other names may be trademarks of their respective owners.

Intel and Intel Xeon are trademarks or registered trademarks of Intel Corporation. All SPARC trademarks are used under license and are trademarks or registered trademarks of SPARC International, Inc. AMD, Opteron, the AMD logo, and the AMD Opteron logo are trademarks or registered trademarks of Advanced Micro Devices. UNIX is a registered trademark of The Open Group. 0224

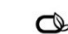

Oracle is committed to developing practices and products that help protect the environment